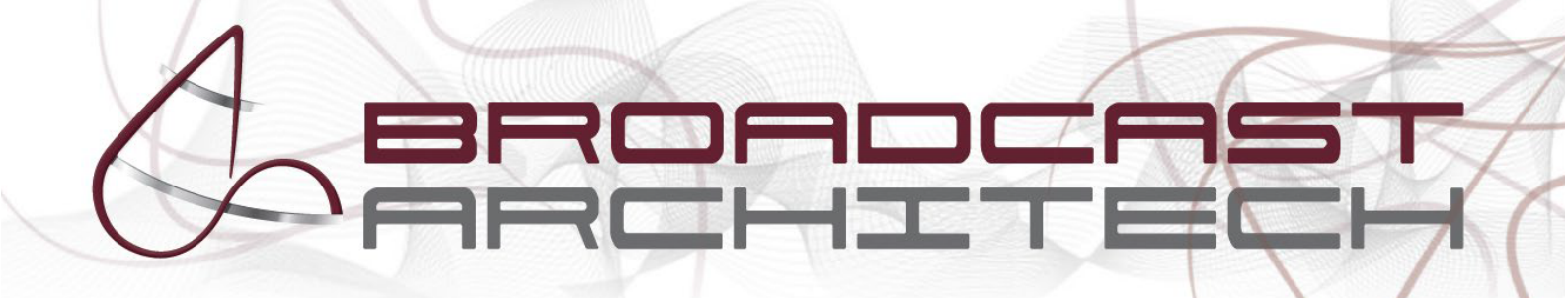

# GUIDE DE DÉMARRAGE RAPIDE DU SERVEUR XSTREAMSTORE

9 – 11, avenue Michelet Axe Nord A8 - 93400 SAINT OUEN tél: + 33 1 49 21 2000 - fax :+ 33 1 40 12 2000 www.broadcast-architech.com

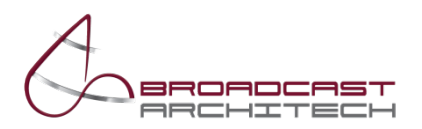

# TABLE DES MATIERES

| Démarrage du système                                           | 2 |
|----------------------------------------------------------------|---|
| Accès à l'interface graphique de gestion                       | 2 |
| Configuration du système                                       | 2 |
| Paramètres généraux                                            | 2 |
| Paramétrages des différents ports réseau                       | 3 |
| Gestion de l'espace de stockage                                | 4 |
| Lister les partages existants                                  | 4 |
| Création d'un partage                                          | 4 |
| Attribution d'une limite (quota) ou d'une réservation d'espace | 5 |
| Protection d'un partage en lecture seule                       | 5 |
| Désactivation d'un partage                                     | 5 |
| Suppression d'un partage                                       | 6 |
| Renommer un partage                                            | 6 |
| Gestion des droits d'accès                                     | 7 |
| Gestions des utilisateurs                                      | 7 |
| Gestions des groupes                                           | 7 |
| Connexion entre un poste client et un partage                  | 8 |
| Avec l'application dédiée                                      | 8 |
| Sans l'application dédiée                                      | 8 |
| Installation du mode collaboratif Avid                         | 9 |
| Sur MacOS                                                      | 9 |
| Sur Windows                                                    | 9 |

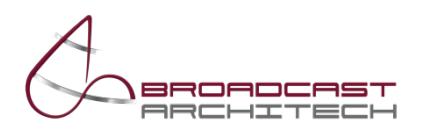

### **DEMARRAGE DU SYSTEME**

| □☆ |
|----|

Le système se démarre par simple appui sur le bouton d'alimentation du serveur, situé à gauche de la face avant de ce dernier.

Dans le cas d'un serveur équipé d'un ou plusieurs modules d'extension, ceux-ci doivent être mis sous tension avant l'allumage du serveur XSTREAMSTORE.

# ACCES A L'INTERFACE GRAPHIQUE DE GESTION

L'accès à l'interface graphique se fait par un navigateur web (Firefox, Chrome, Edge ou Safari). Elle peut se faire via n'importe quelle adresse IP attribuée au serveur, sur le port 81. Exemple d'accès pour un serveur ayant l'adresse IP 192.168.93.101 : http://192.168.93.101:81

Le login par défaut est admin. Le mot de passe par défaut est xstream.

# **CONFIGURATION DU SYSTEME**

### PARAMETRES GENERAUX

La configuration générale permet de modifier le mot de passe d'accès à l'interface web, et le paramétrage des notifications par emails.

|                                                                                                    |                            |             | XST-BACKPACK XST OS v. 20.06#3 P |         |  |  |
|----------------------------------------------------------------------------------------------------|----------------------------|-------------|----------------------------------|---------|--|--|
| ACCUEIL PARTAGES CONFIGURATI                                                                                                    | ON UTILISATEURS ET GROUPES | MAINTENANCE | RÉPLICATION ET SNAPSHOTS         | LICENCE |  |  |
| home » Configuration » Paramètres généraux                                                                                                    |                            |             |                                  |         |  |  |
|                                                                                                    |                            |             |                                  |         |  |  |
| System Settings                                                                                                    |                            |             |                                  |         |  |  |
|                                                                                                    |                            |             |                                  |         |  |  |
| Paramètres de base                                                                                                    |                            |             |                                  |         |  |  |
| Nouveau mot de pass admin :<br>Caractères autorisés : [a-zA-ZO-9,;:_#]                                                                             | •••                        |             |                                  |         |  |  |
| Répéter le mot de passe :                                                                                                    | •••                        |             |                                  |         |  |  |
| Nouveau mot de pass opérateur :<br>Caractères autorisés : [a-zA-ZO-9,;:_#]                                                                         | •••                        |             |                                  |         |  |  |
| Répéter le mot de passe :                                                                                                    | •••                        |             |                                  |         |  |  |
| Utilisateur par défaut :                                                                                                    | admin 🗸                    |             |                                  |         |  |  |
| force private /_my/zfsos/_lib/lang/MY! or use the following:<br>Language and menu-set (default Solaris basic=sol)<br>language-files see _lib/lang/ | MY v                       |             |                                  |         |  |  |
| Paramètres avancés de sécurité                                                                                                    |                            |             |                                  |         |  |  |
| Restriction d'accès de l'interface web aux adresses IP                                                                                             |                            |             |                                  |         |  |  |
| C 151100110 00 1121011                                                                                                    |                            |             |                                  |         |  |  |
| Paramètres de notifications                                                                                                    |                            |             |                                  |         |  |  |
| Notifications email :                                                                                                    |                            |             |                                  |         |  |  |
| Serveur d'envoi SMTP : ex. smtp.gmail.com                                                                                                    | smtp.ionos.fr              |             |                                  |         |  |  |
| Utilisateur :                                                                                                    | supportba@b-architech.eu   |             |                                  |         |  |  |
| Mot de passe :                                                                                                    | •••••                      |             |                                  |         |  |  |
| Destinataire(s)(séparer par une virgule) :                                                                                                    | support@b-architech.com    |             |                                  |         |  |  |
| Emotions (ontinue 0.                                                                                                    |                            |             |                                  |         |  |  |
| Emetteur (optionnei) :                                                                                                    | supportba@b-architech.eu   |             |                                  |         |  |  |

Le mot de passe ne doit pas dépasser 15 caractères. Il ne peut contenir que de chiffres, des lettres, ainsi certains caractères spéciaux (,.-;:\_#).

Une fois les paramètres d'envoi d'email renseigner, il est possible de les tester via la section « Envoyer un email de test » depuis le menu « Configuration » puis « Email ».

Broadcast Architech 9-11 avenue Michelet – Axe Nord A8 – 93400 SAINT-OUEN Tél. : +33 1 49 21 2000 – Fax : +33 1 40 12 2000 - www.broadcast-architech.com

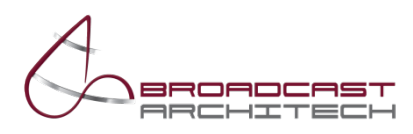

### PARAMETRAGES DES DIFFERENTS PORTS RESEAU

La configuration des ports réseau s'effectue dans la section « Réseau » située dans le menu « Configuration ».

|                                                                         |                |          |         |         |         |        |                |               |       |              |       | ACK XST OS v. 20.06a3 Pro |      |         |
|-------------------------------------------------------------------------|----------------|----------|---------|---------|---------|--------|----------------|---------------|-------|--------------|-------|---------------------------|------|---------|
| ACCUEIL                                                                 | PARTAG         | ES CO    | NFIGURA | ΓΙΟΝ    | UTILISA | TEURS  | ET GROUPES     |               | NANC  | E RÉPLI      | CATIC | N ET SNAPS                | HOTS | LICENCE |
| home » Configuration » Réseaux                                          |                |          |         |         |         |        |                |               |       |              |       |                           |      |         |
| > Paramètres > Hostname > DNS > Serveur Iperf > Client Iperf            |                |          |         |         |         |        |                |               |       |              |       |                           |      |         |
| Réseaux                                                                 |                |          |         |         |         |        |                |               |       |              |       |                           |      |         |
| Statut du service réseau : online 17:26:35 svc/network/physicalidefault |                |          |         |         |         |        |                |               |       |              |       |                           |      |         |
| DEVICE                                                                  |                | MEDIA    | STATE   | SPEED   | DUPI EX | DHCP   | IP             | NETMASK       | MAC   |              | MTU   | ADDR STATE                | OVER | LINK    |
|                                                                         |                |          |         |         |         |        |                |               |       |              |       |                           |      |         |
| ixgbe10                                                                 | ixgbe10        | Ethernet | unknown | 0       | unknown | static | 10.10.93.106   | 255.255.255.0 | 3c:ed | ::ef:c:9d:2f | 1500  | inaccessible              |      |         |
| ixgbe7                                                                  | ixgbe7         | Ethernet | unknown | 0       | unknown | static | 12.12.93.106   | 255.255.255.0 | 3c:ed | ::ef:c:9d:2c | 9000  | inaccessible              |      |         |
| ixgbe8                                                                  | ixgbe8         | Ethernet | up      | 1000    | full    | static | 192.168.93.106 | 255.255.255.0 | 3c:ed | ::ef:c:9d:2d | 1500  | ok                        |      |         |
| ixgbe9                                                                  | ixgbe9         | Ethernet | unknown | 0       | unknown | static | 11.11.93.106   | 255.255.255.0 | 3c:ee | ::ef:c:9d:2e | 9000  | inaccessible              |      |         |
| Aggregation/ mo                                                         | onitor extensi | on       |         |         |         |        |                |               |       |              |       |                           |      |         |
| Aggr                                                                    | Over           |          | Policy  | Adr-Pol | icy     | LACP-A | ctivity        | LACP-Timer    | Flag  | s            | State | 2                         | DEL  |         |
|                                                                         |                |          |         |         |         |        |                |               |       |              |       |                           |      |         |
| ++ add aggr                                                             |                |          |         |         |         |        |                |               |       |              |       |                           |      |         |
| Aggregation IP details/ monitor extension                               |                |          |         |         |         |        |                |               |       |              |       |                           |      |         |
| SUB-IF                                                                  | INDEX          | RUNNING  | STATE   | PROMIS  | C       | IP     | NETMASK        | FLAG          | MTU   | DEL          |       |                           |      |         |
| ++ add sub-int                                                          |                |          |         |         |         |        |                |               |       |              |       |                           |      |         |

Pour modifier l'adresse IP d'un port, cliquer sur l'adresse affichée dans la colonne « IP ».

Une nouvelle fenêtre s'ouvre afin de renseigner l'adresse à utiliser, son masque sous réseau, et de manière optionnelle, la passerelle liée à cette interface.

|                                          |              | LINK: e1000g0 ip-adress | ×         |  |  |  |  |  |  |  |
|------------------------------------------|--------------|-------------------------|-----------|--|--|--|--|--|--|--|
| Change property LINK/: e1000g0 ip-adress |              |                         |           |  |  |  |  |  |  |  |
| ip-adress<br>gateway                     | 11.10.93.106 | netmask 255.255.255.0   | Appliquer |  |  |  |  |  |  |  |
|                                          |              |                         |           |  |  |  |  |  |  |  |
|                                          |              |                         |           |  |  |  |  |  |  |  |

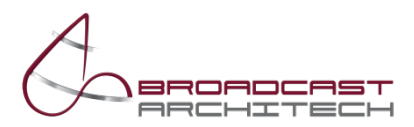

# GESTION DE L'ESPACE DE STOCKAGE

L'espace de stockage de l'XSTREAMSTORE est organisé sous forme de partages. Chaque partage est indépendant, mais utilise par défaut l'espace de stockage global su serveur.

Afin de régler plus finement l'espace attribué, il est possible de limiter l'espace d'un partage ou de réserver de l'espace qui ne sera alors utilisable que pour un seul et unique partage.

#### LISTER LES PARTAGES EXISTANTS

Pour lister les partages existants, cliquer sur le menu « Partages ». Une liste va alors s'afficher, avec le nom de chaque partage et les informations concernant les protocoles de partage, la capacité utilisée et les droits d'accès attribués.

978 | everyone@ | Xgestore | xstream

| ACCUEIL          | PARTAGES            | CONFIGURATION        | N UTILISA           | TEURS ET GROUPES       | MAINTENANCE |  |  |  |  |  |  |
|------------------|---------------------|----------------------|---------------------|------------------------|-------------|--|--|--|--|--|--|
| home » Partages  |                     |                      |                     |                        |             |  |  |  |  |  |  |
| > Créer > Re     | enommer > Effacer > | Restauration > Gesti | ion des droits d'ac | cès > Partages avancés |             |  |  |  |  |  |  |
| Liste des partag | es par volume       |                      |                     |                        |             |  |  |  |  |  |  |
|                  |                     |                      |                     |                        |             |  |  |  |  |  |  |
| ZFS (NOM)        | PARTAGE SMI         | B PARTAGE AFP        | ESPACE UTILISE      | DROITS D'ACCES         |             |  |  |  |  |  |  |
|                  |                     |                      |                     |                        |             |  |  |  |  |  |  |

5.46T

5.46T

Si vous rencontrer des problèmes avec buffering=on, vous pouvez recharger la liste depuis le menu ZFS folder - reload Exemples de paramétrage d'espace/quota : 10t coreespond à 10To, 5g correspond à 5Go

# CREATION D'UN PARTAGE

MEDIAS

xstpool1 (Volume)-

xstpool1/MEDIAS

Pour créer un partage, se rendre dans le menu partage > créer.

off

|                     |                       |                               |                         |             | XST-BACKPA               | CK XST OS v. 20.06a3 Pro |
|---------------------|-----------------------|-------------------------------|-------------------------|-------------|--------------------------|--------------------------|
| ACCUEIL             | PARTAGES              | CONFIGURATION                 | UTILISATEURS ET GROUPES | MAINTENANCE | RÉPLICATION ET SNAPSHOTS | LICENCE                  |
| home » Partage      | es » Créer            |                               |                         |             |                          |                          |
|                     |                       |                               |                         |             |                          |                          |
| Création de part    | ages                  |                               |                         |             |                          |                          |
| Création d'u        | n partage             |                               |                         |             |                          |                          |
| Volume racine       |                       |                               | xstpool1 v              |             |                          |                          |
| Nom du nouvea       | ı partage             |                               |                         |             |                          |                          |
|                     |                       |                               |                         |             |                          |                          |
| Paramètres          | de partage            |                               |                         |             |                          |                          |
| Activer le partag   | e SMB ?               |                               | on v                    |             |                          |                          |
| Si l'accès invité e | st activé, vous pouve | z vous logger sans mot de pas | sse                     |             |                          |                          |
| Autoriser l'accès   | invité ?              |                               | off 🗸                   |             |                          |                          |
| Activer le partas   | e AFP                 |                               |                         |             |                          |                          |
|                     |                       |                               |                         |             |                          |                          |
| Activer le partae   | e NFS ?               |                               | off x                   |             |                          |                          |
|                     |                       |                               | 0                       |             |                          |                          |
| submit              |                       |                               |                         |             |                          |                          |
|                     |                       |                               |                         |             |                          |                          |
|                     |                       |                               |                         |             |                          |                          |
| Liste des pa        | tages existants       | 5:                            |                         |             |                          |                          |

 NAME
 USED
 AVAIL
 REFER
 MOUNTPOINT

 xstpool1/MEDIAS
 5.46T
 11.4T
 5.46T
 /xstpool1/MEDIAS

La page de création permet de nommer le nouveau partage et régler les différents protocoles de partages à activer. La validation se fait en appuyant sur le bouton « submit ».

Une liste des partages existants est présente en bas de la fenêtre.

Broadcast Architech

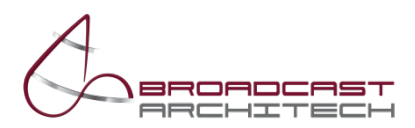

### ATTRIBUTION D'UNE LIMITE (QUOTA) OU D'UNE RESERVATION D'ESPACE.

Une fois le partage créé, il est possible de lui attribuer une limitation d'espace, ou quota, ainsi qu'une réservation d'espace. Cela se fait dans la section « Partages avancés » située dans le menu « Partages ».

|                                    | XST-BACKPACK XST OS v. 20.06a3 Pro |               |             |          |                   |                |                      |        |               |                                      |  |  |  |
|------------------------------------|------------------------------------|---------------|-------------|----------|-------------------|----------------|----------------------|--------|---------------|--------------------------------------|--|--|--|
| ACCUEIL                            | PARTAGES                           | CONFIGURATIO  | ON UTILIS   | ATEURS E | T GROUPES         | MAINTENANCE    | RÉPLICATION          | ET SNA | PSHOTS L      | ICENCE                               |  |  |  |
| home » Partages » Partages avancés |                                    |               |             |          |                   |                |                      |        |               |                                      |  |  |  |
|                                    |                                    |               |             |          |                   |                |                      |        |               |                                      |  |  |  |
|                                    |                                    |               |             |          |                   |                |                      |        |               |                                      |  |  |  |
|                                    |                                    |               |             |          |                   |                |                      |        |               |                                      |  |  |  |
|                                    |                                    |               |             |          |                   |                |                      |        |               |                                      |  |  |  |
| ZFS (NOM)                          | PARTAGE SM                         | B PARTAGE AFP | PARTAGE NFS | S3cloud  | ESPACE DISPONIBLE | ESPACE UTILISE | RESERVATION D'ESPACE | QUOTA  | LECTURE SEULE | DROITS D'ACCES                       |  |  |  |
|                                    |                                    |               |             |          |                   |                |                      |        |               |                                      |  |  |  |
| xstpool1 (Volume                   | <u>)</u> -                         | -             | -           | -        | 11.4T [68%]       | 5.46T          | none                 | none   | off           |                                      |  |  |  |
| xstpool1/MEDIAS                    | MEDIAS                             | off           | off         | unset    | 11.4T             | 5.46T          | none                 | none   | off           | 978   everyone@   Xgestore   xstream |  |  |  |
|                                    |                                    |               |             |          |                   |                |                      |        |               |                                      |  |  |  |

Exemples de paramétrage d'espace/quota : 10t coreespond à 10To, 5g correspond à 5Go

Un quota correspond à la taille maximale virtuelle d'un partage. Ce paramètre peut être modifié à chaud, sans déconnexion des postes clients, qui se mettent alors à jour instantanément.

La réservation d'espace permet d'allouer une capacité du stockage uniquement à un partage. De fait, cet espace n'est plus commun entre les différents partages. Tout comme le quota, ce paramètre peut être modifié à chaud, sans déconnexion des postes clients.

Pour paramétrer un quota ou une réservation d'espace, il suffit de cliquer sur le champ correspondant.

Une nouvelle fenêtre s'ouvre alors, dans laquelle il faut entrer la capacité souhaitée, en précisant l'unité en fin de chaîne : m pour Mo, g pour Go ou t pour To.

| Å                 | XST-BACKPACK XST OS v. 20.06x3 Pro |                      |                    |          |                   |                   |                      |        |               |                |   |  |  |
|-------------------|------------------------------------|----------------------|--------------------|----------|-------------------|-------------------|----------------------|--------|---------------|----------------|---|--|--|
| ACCUEIL           | PARTAGES (                         | ONFIGURATIO          | ON UTILIS          | ATEURS E | T GROUPES         | MAINTENANCE       | RÉPLICATION          | ET SNA | PSHOTS L      | ICENCE         |   |  |  |
| home » Partages   | » Partages avancés                 |                      |                    |          |                   |                   |                      |        |               |                |   |  |  |
|                   |                                    |                      |                    |          |                   |                   |                      |        |               |                |   |  |  |
|                   |                                    |                      |                    |          |                   |                   |                      |        |               |                |   |  |  |
|                   |                                    |                      |                    |          |                   |                   |                      |        |               |                |   |  |  |
| ZFS (NOM)         | PARTAGE SMB                        | PARTAGE AFP          | PARTAGE NFS        | S3cloud  | ESPACE DISPONIBLE | ESPACE UTILISE    | RESERVATION D'ESPACE | QUOTA  | LECTURE SEULE | DROITS D'ACCES |   |  |  |
|                   |                                    |                      |                    |          |                   |                   |                      |        |               |                |   |  |  |
| xstpool1 (Volume) | -                                  | -                    | -                  | -        | 11.4T [68%]       | 5.46T             | none                 | none   | off           | -              |   |  |  |
| xstpool1/MEDIAS   | MEDIAS                             | off                  | off                | unset    | 11.4T             | 5.46T             | none                 | none   | off           | -              |   |  |  |
| Exemples de param | étrage d'espace/quota              | a : 10t coreespond à | 10To, 5g correspor | nd à 5Go |                   |                   | xstpool1/MEDIAS: c   | quota  |               |                | × |  |  |
|                   |                                    |                      |                    |          | Change property > | xstpool1/MEDIAS/: | quota                |        |               |                |   |  |  |
|                   |                                    |                      |                    |          | quota = 9t        |                   | 3                    |        |               | Appliquer      |   |  |  |
|                   |                                    |                      |                    |          |                   |                   |                      |        |               |                |   |  |  |
|                   |                                    |                      |                    |          |                   |                   |                      |        |               |                |   |  |  |
|                   |                                    |                      |                    |          |                   |                   |                      |        |               |                |   |  |  |

Exemple, pour une capacité de 9To, il faut entrer 9t.

### PROTECTION D'UN PARTAGE EN LECTURE SEULE

Toujours dans la section « Partages avancés », il est possible de protéger en lecture seule un partage. Cela permet passer outres les droits affectés et de bloquer toute modification.

Pour activer ou désactiver la lecture seule, il faut cliquer sur le champ correspondant. Une nouvelle fenêtre s'ouvre afin de valider l'action.

# DESACTIVATION D'UN PARTAGE

Il est possible de désactiver un ou plusieurs protocoles de partage, rendant alors ce dernier inaccessible, tout en conservant ses données.

La désactivation tout comme l'activation peuvent se faire depuis la page « Partages » ou bien « Partages avancés ».

Elle s'effectue en cliquant dans le champ du protocole à désactiver ou à activer, pour le protocole de partage souhaité, à savoir SMB ou AFP.

Une nouvelle fenêtre s'ouvre afin de valider l'action.

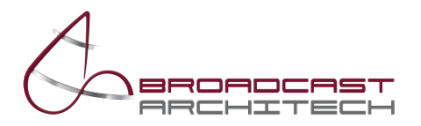

### SUPPRESSION D'UN PARTAGE

# ATTENTION : la suppression d'un partage efface toutes les données qu'il contient ainsi que ses snapshots éventuels définitivement, sans possibilité de retour en arrière une fois l'action réalisée.

Pour supprimer un partage, il faut se rendre sur la page dédiée via le menu « Partages » => « Effacer » Une liste des partages existants s'affiche, avec la possibilité d'en sélectionner plusieurs à l'aide de la petite case à cocher. Lors de la validation suppression, une première fenêtre de confirmation s'affiche. Si elle est validée, une seconde apparaît afin d'être certain que cela n'est pas une erreur de manipulation.

Après confirmation, les données sont supprimées définitivement.

#### **RENOMMER UN PARTAGE**

Il est possible de renommer un partage via le menu « Partages » => « Renommer ». Il suffit de changer le nom dans la case dédiée, puis de valider.

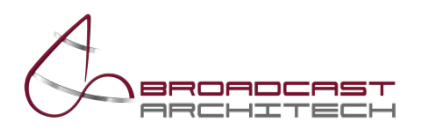

# GESTION DES DROITS D'ACCES

L'accès aux partages via les protocoles SMB et AFP nécessite un compte utilisateur et un mot de passe. Il est aussi possible de gérer les accès par groupe d'utilisateurs.

### **GESTIONS DES UTILISATEURS**

La gestion des utilisateurs et des groupes est accessible via le menu « Utilisateurs et groupes »

| Channen and     |                 |                              |                         |                        |             | XST-BACKPA   | K XST OS v. 20.06a3 Pro | Deconnexion: admin   Mr                              |
|-----------------|-----------------|------------------------------|-------------------------|------------------------|-------------|--------------|-------------------------|------------------------------------------------------|
| ACCUEIL         | PARTAGES CO     | NFIGURATION UTILIS           | ATEURS ET GROUPES       | MAINTENANCE            | RÉPLICATION | ET SNAPSHOTS | LICENCE                 |                                                      |
| home » Utilisat | eurs et groupes |                              |                         |                        |             |              |                         | Pro Monitor: 18:47 52s Pool Cap Cap Disk Net CPU Job |
|                 |                 |                              |                         |                        |             |              |                         |                                                      |
|                 |                 |                              |                         |                        |             |              |                         |                                                      |
|                 |                 |                              |                         |                        |             |              |                         |                                                      |
|                 |                 |                              |                         |                        |             |              |                         |                                                      |
|                 |                 |                              |                         |                        |             |              |                         |                                                      |
| Utilisateurs    |                 |                              |                         |                        |             |              |                         |                                                      |
| Nom             | Membre du grou  | pe Mot de passe              |                         |                        |             |              |                         |                                                      |
|                 |                 |                              |                         |                        |             |              |                         |                                                      |
| Xgestore        |                 | Réinitaliser le mot de passe | Supprimer l'utilisateur |                        |             | yes          |                         |                                                      |
| adminba         | partage_rw      | Réinitaliser le mot de passe | Utilisateur membre d'i  | in groupe, suppression | impossible  | yes          |                         |                                                      |
| mmba            |                 | Réinitaliser le mot de passe | Supprimer l'utilisateur |                        |             | yes          |                         |                                                      |

| Groupes           |             |                                                     |                                                              |  |  |  |  |  |  |  |  |
|-------------------|-------------|-----------------------------------------------------|--------------------------------------------------------------|--|--|--|--|--|--|--|--|
| Nom De            | Description | SID                                                 | Etat                                                         |  |  |  |  |  |  |  |  |
| montage2_ro ()    | )           | S-1-5-21-1583010201-808727953-3910221563-2147483753 | Supprimer le groupe                                          |  |  |  |  |  |  |  |  |
| partage_rw ()     | )           | S-1-5-21-1583010201-808727953-3910221563-2147483754 | Utilisateur(s) attribué(s) au groupe, suppression impossible |  |  |  |  |  |  |  |  |
| testrr ()         | )           | S-1-5-21-1583010201-808727953-3910221563-2147484669 | Supprimer le groupe                                          |  |  |  |  |  |  |  |  |
| Alouter up groupe |             |                                                     |                                                              |  |  |  |  |  |  |  |  |

Cliquez sur un groupe pour voir ou editer les membres de celui-ci. Si vous rencontrez un message d'erreur, merci d'activer/redémarrer le service SMB et d'activer le partage SMB.

Pour créer un utilisateur, cliquer sur « Ajouter un utilisateur ».

Dans la nouvelle fenêtre, entrer le nom et le mot de passe choisi, puis valider.

Le nom d'utilisateur ne doit pas faire plus de 15 caractères ni comporter des caractères spéciaux, à l'exception du tiret et de l'underscore.

Pour supprimer un utilisateur, il suffit de cliquer sur le bouton « Supprimer l'utilisateur » dans le champ correspondant, puis de valider.

Il n'est pas possible de supprimer un utilisateur si ce dernier est membre d'un groupe. Dans ce cas, il faut d'abord le retirer du groupe puis le supprimer.

Il est possible de modifier le mot de passe d'un utilisateur à l'aide du bouton « Réinitialiser le mot de passe ».

### GESTIONS DES GROUPES

Pour créer un groupe, cliquer sur « Ajouter un groupe ».

Dans la nouvelle fenêtre, entrer le nom et le mot de passe choisi, puis valider.

Le nom du groupe ne doit pas faire plus de 15 caractères ni comporter des caractères spéciaux, à l'exception du tiret et de l'underscore.

Pour attribuer des utilisateurs à un groupe, il faut cliquer sur le nom du groupe concerné, puis dans la nouvelle liste affichée, cliquer sur « Attribuer un utilisateur ».

Pour supprimer un utilisateur, il suffit de cliquer sur le bouton « Supprimer le groupe » dans le champ correspondant, puis de valider.

Il n'est pas possible de supprimer un groupe si ce dernier contient des utilisateurs. Dans ce cas, il faut les retirer du groupe au préalable avant de le supprimer.

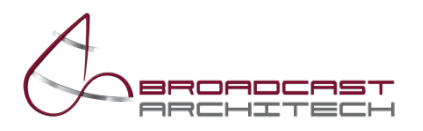

# CONNEXION ENTRE UN POSTE CLIENT ET UN PARTAGE

# AVEC L'APPLICATION DEDIEE

Afin de monter les volumes accessibles à un utilisateur, il est possible d'utiliser l'application XSTREAMSTORE Connect.

Une fois les paramètres renseignés, adresse IP du serveur, nom d'utilisateur et mot de passe, une simple fenêtre affichant les partages disponibles s'affiche.

Sous Windows, il y a la possibilité de sélectionner la lettre de lecteur réseau à utiliser. L'application sauvegarde cette lettre afin de remonter le volume à l'identique ultérieurement.

Sur MacOS il est possible de sélectionner le protocole de partage souhaité pour monter le volume : SMB ou AFP. Le protocole par défaut recommandé est le SMB.

| XSTREAMSTORE Connect                         | – 🗆 X | SXTREAMSTORE Connect                                                                      | - 🗆 X        |
|----------------------------------------------|-------|-------------------------------------------------------------------------------------------|--------------|
| Se connecter Quitter                         |       | →     >     Décome       Protocole : [SMB →]     Bonjour xstream       Apouter un serveur | Cter Quitter |
| Adresse IP du serveur<br>10.10.93.106        |       | - 172.93.93.100                                                                           | Supprimer    |
| Nom du serveur (optionnel)                   |       |                                                                                           | Rechercher   |
| Identifiant                                  |       | Mixage     Projets2     Rushes       Auto     Auto     Auto                               |              |
| Mot de passe                                 |       | G: F: Lettre                                                                              |              |
| Sauvegarder l'identifiant et le mot de passe |       | Monter le partage Monter le                                                               |              |
| Se connecter                                 |       | Démonter le partage Démonter le partage                                                   |              |
| version : 1.3.7                              |       | partage                                                                                   |              |
|                                              |       |                                                                                           |              |
|                                              |       |                                                                                           |              |
|                                              |       |                                                                                           |              |
|                                              |       |                                                                                           |              |
|                                              |       |                                                                                           |              |

# SANS L'APPLICATION DEDIEE

Les protocoles de partages disponibles étant standard, il est tout à fait possible de monter ou démonter un partage manuellement.

Sous Windows, cela se fait en entrant le chemin UNC d'accès au serveur dans la barre d'adresse de l'explorateur, par exemple \\192.168.93.101

Sous MacOS, cela se fait en utilisant le raccourci « pomme + k » ou bien en faisant un clic droit sur l'icône du Finder et en sélectionnant « Se connecter au serveur ». Il faut ensuite entre le protocole de partage souhaité suivi de l'adresse IP du serveur. Par exemple smb://192.168.93.101 ou afp://192.168.93.101

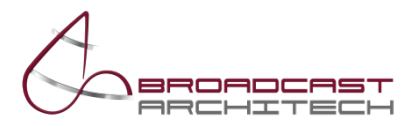

### INSTALLATION DU MODE COLLABORATIF AVID

### SUR MACOS

Le mode collaboratif Avid s'installe automatiquement lorsque l'option est sélectionnée lors de l'installation du connecteur Xstreamstore. Lors du lancement du connecteur, le mode collaboratif s'active automatiquement. Pour vérifier son bon fonctionnement, il suffit de vérifie la présence de l'icône vertice sur la partie de droite de la barre de menu de MacOS.

### SUR WINDOWS

Le mode collaboratif Avid s'installe automatiquement lorsque l'option est sélectionnée lors de l'installation du connecteur Xstreamstore. Lors du lancement du connecteur, le mode collaboratif s'active automatiquement. Pour vérifier son bon fonctionnement, il suffit de vérifie la présence de l'icône vituée sur la partie de droite de la barre des tâches, à côté de l'heure.

<u>Note</u>: Le mode collaboratif étant soumis à licence, en cas de non-reconnaissance de cette dernière, l'icône sera de couleur orange. Si ce problème apparaît malgré l'acquisition de licence, merci de contacter votre support.

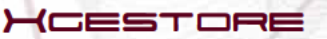

# TTWASS [inquy

-(STREAMSTORE

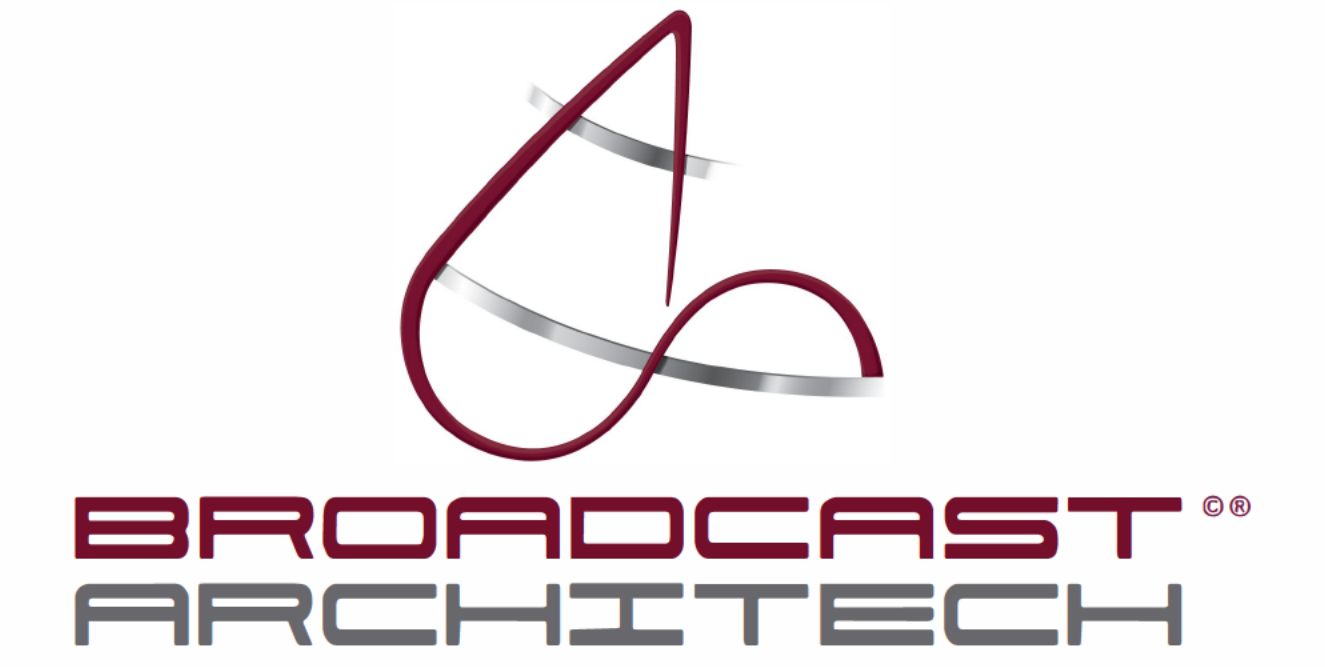